Ministério da Transparência, Fiscalização e Controladoria Geral da União Corregedoria-Geral da União

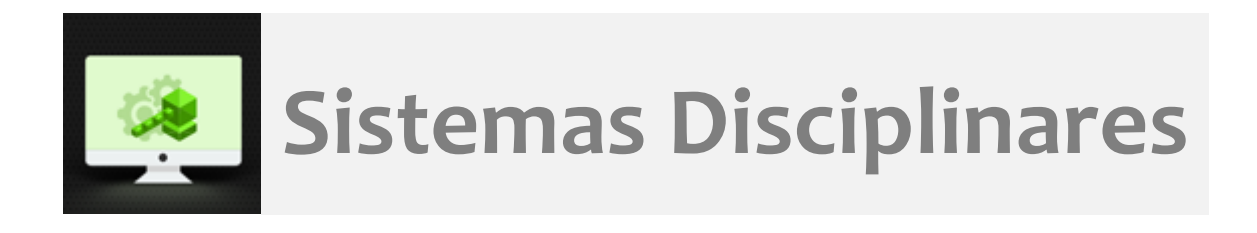

# CGU-PJ - Cadastro Fase Anulação: antes da aplicação de penalidade

# Índice

| Tela Consultar Processos                                                                                 | 1          |
|----------------------------------------------------------------------------------------------------|------------|
| Tela de detalhamento do processo                                                                         | 2          |
| Cadastro da fase                                                                                         | 3          |
| Retirada da publicação da penalidade no CEIS e no CNEP                                                   | 9          |
| Navegação pelas fases                                                                                    | 11         |
| Cadastro de nova fase após a anulação                                                                    | 12         |
| Necessidade de novo cadastro de indiciamento em caso de encaminhamento para julgame<br>após uma anulação | ento<br>13 |

# Tela Consultar Processos

Na tela inicial do sistema, existem duas opções: "Consultar Processos" ou buscar o processo na lista de "Alterados Recentemente".

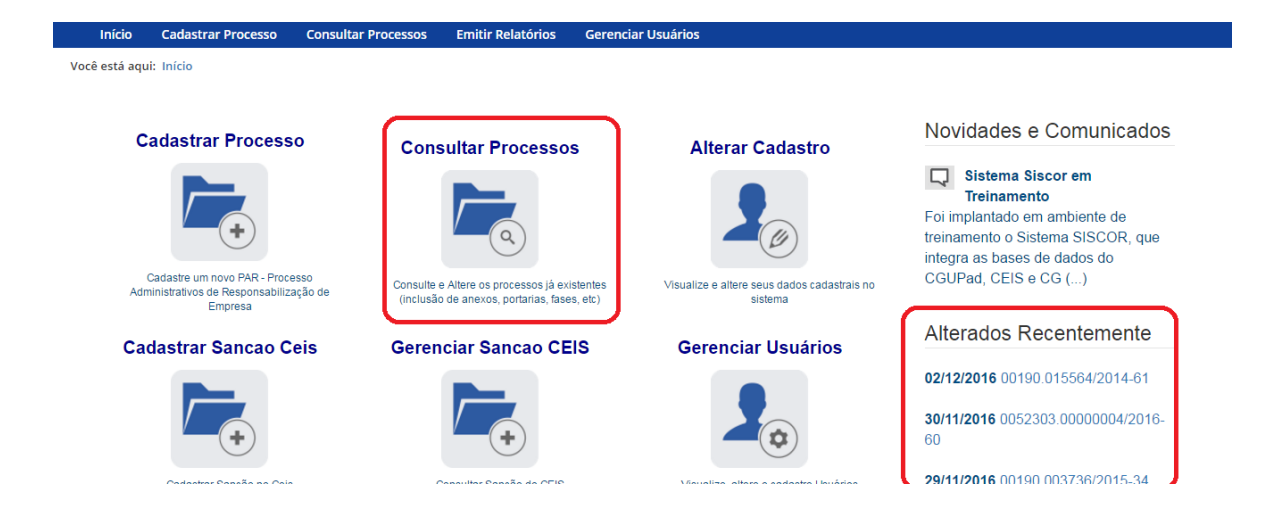

Na tela seguinte, selecione o processo ou pesquise por ele conforme descrito no manual **Pesquisa de processos**.

| Início                                           | Cadastr      | ar Processo     | Consultar Processos | Emitir Relatórios                                                                | 1                |                                 |                    |         |
|--------------------------------------------------|--------------|-----------------|---------------------|----------------------------------------------------------------------------------|------------------|---------------------------------|--------------------|---------|
| Você está aqui                                   | : Início > ( | Consultar Proce | 5505                |                                                                                  |                  |                                 |                    |         |
|                                                  |              |                 |                     | Co                                                                               | onsultar Pro     | ocessos                         |                    |         |
| Novo                                             | Voltar       |                 |                     |                                                                                  |                  |                                 |                    |         |
| Exibir filtros<br>Filtro(s) sele<br>Total de reg | s            | o(s): Órgão de  | e Cadastro: Superin | tendência Regiona                                                                | l da Receita Fed | eral do Brasil 7ª Região Fiscal |                    |         |
| Número Proc                                      | cesso        | Tipo Process    | 0                   | Órgão/Entidade                                                                   | Data Publicaçã   | o Fase do Processo              | Instrumento/Número | Excluir |
| 10730158974                                      | 4201585      | PAR - Adminis   | tração Nacional     | Superintendência<br>Regional da Receita<br>Federal do Brasil 7ª<br>Região Fiscal | 10/09/2015       | Encaminhado para Julgamento     | Portaria/1360      |         |

#### Tela de detalhamento do processo

Essa tela apresenta, na barra superior, botões com as ações possíveis para o processo.

| Início Cadastrar Processo Consul                                                                                                    | Itar Processos Emitir Relatórios             |
|----------------------------------------------------------------------------------------------------|----------------------------------------------|
| Você está aqui: Início > Consultar Processos > De                                                                                                    | etalhamento do Processo de Responsabilização |
|                                                                                                    | Consulta de Processo                         |
| Image: Woltar         Image: Woltar         Image: W | Portarias Anexos Histórico de Ações Exportar |
|                                                                                                    |                                              |
| Processo 10730.158974/2015-85                                                                                                    | Dados Básicos 🔅                              |
| PAR - Administração Nacional                                                                                                    | Tipo de Processo*                            |
| Encaminhado para Julgamento                                                                                                    | PAR - Administração Nacional                 |
| (03/05/2016)                                                                                                    | Número do Processo *                         |
| Indiciamento/Citação/Defesa<br>Escrita/Relatório Final (10/02/2016)                                                                                                    | 10730158974201585                            |
| Instauração/Instrução (18/08/2015)                                                                                                    | Data de Cadastro                             |
| 1                                                                                                    | 22/12/2016 12:12:54                          |

#### Cadastro da fase

Na tela de detalhamento do processo, clique na opção Nova Fase.

| Início Cadastrar Processo                 | Consultar Processos Emitir Relatórios               |
|-------------------------------------------|-----------------------------------------------------|
| Você está aqui: Início > Consultar Proces | sos > Detalhamento do Processo de Responsabilização |
|                                           | Consulta de Processo                                |
| Voltar Alterar Nova Fas                   | e Portarias Anexos Histórico de Ações Exportar      |
| Processo 10730.158974/2015-85             | Dados Básicos 😞                                     |
| PAR - Administração Nacional              | Tipo de Processo*                                   |
| Encaminhado para Julgamento               | PAR - Administração Nacional                        |
| (66/65/2016)                              | Número do Processo *                                |
| Escrita/Relatório Final (10/02/2010       | 6) 10730158974201585                                |
| Instauração/Instrução (18/08/2018         | 5) Data de Cadastro                                 |
|                                           | 22/12/2016 12:12:54                                 |

Abre-se tela para preenchimento dos dados da nova fase.

| Início                  | Cadastrar Processo                                             | Consultar Processos | Emitir Relatórios                    |  |  |  |
|-------------------------|----------------------------------------------------------------|---------------------|--------------------------------------|--|--|--|
| Você está aqu           | Você está aqui: Início > Consultar Processos > Gerenciar Fases |                     |                                      |  |  |  |
|                         |                                                                |                     | Fase do Processo - 10730158974201585 |  |  |  |
| Gravar                  | Cancelar                                                       |                     |                                      |  |  |  |
| Processo 10             | 0730.158974/2015-85                                            | Fase do Pro         | cesso ☆                              |  |  |  |
| PAR - Adminis           | tração Nacional                                                | Fase do Proc        | esso*                                |  |  |  |
| En comin h              | ada nam luluanosto                                             | Selecione           | uma fase 🔹                           |  |  |  |
| Encaminh<br>(03/05/201  | ado para Julgamento<br>6)                                      | Data da Fase        |                                      |  |  |  |
| Indiciame<br>Escrita/Re | nto/Citação/Defesa<br>latório Final (10/02/201                 | 16)                 |                                      |  |  |  |
| Instauraçã              | io/Instrução (18/08/201                                        | Observações         |                                      |  |  |  |
|                         |                                                                |                     |                                      |  |  |  |
|                         |                                                                |                     |                                      |  |  |  |
|                         |                                                                |                     |                                      |  |  |  |

O campo "Fase do Processo" é do tipo lista de seleção.

| Início                                                              | Cadastrar Processo                                                                                 | Consultar Processos                                                                 | Emitir Relatórios                                                                                           |
|---------------------------------------------------------------------|----------------------------------------------------------------------------------------------------|-------------------------------------------------------------------------------------|----------------------------------------------------------------------------------------------------|
| Você está aqu                                                       | : Início > Consultar Proce                                                                         | essos > Gerenciar Fases                                                             |                                                                                                    |
|                                                                     |                                                                                                    |                                                                                     | Fase do Processo - 10730158974201585                                                                        |
| Gravar                                                              | Cancelar                                                                                           |                                                                                     |                                                                                                    |
| Processo 10<br>PAR - Administ                                       | 730.158974/2015-85<br>ração Nacional                                                               | Fase do Pro                                                                         | esso*                                                                                                    |
| Encaminha<br>(03/05/2010<br>Indiciamer<br>Escrita/Rei<br>Instauraçã | ido para Julgamento<br>3)<br>to/Citação/Defesa<br>atório Final (10/02/20<br>o/Instrução (18/08/20) | Selecione<br>Selecione<br>Julgado<br>Anulado pr<br>Solicitação<br>Sobrestarr<br>15) | uma fase  uma fase uma fase or Decisão Administrativa or Decisão Judicial o de Avocação pela CGU ento Legal |

O campo é dinâmico, apresentando somente as possibilidades viáveis naquele momento do cadastramento (em razão das fases anteriores já cadastradas).

É necessário cadastrar as fases em sua ordem cronológica, não sendo possível passar para uma fase mais avançada sem o cadastramento da fase anterior.

Cadastraremos uma anulação por decisão judicial para um dos agentes. Selecione a fase Anulado por Decisão Administrativa ou Anulado por Decisão Judicial, conforme o caso.

Neste exemplo selecionaremos Anulado por Decisão Judicial.

#### Fase do Processo 🔅

| Fase do Processo*                                                   |   |
|---------------------------------------------------------------------|---|
| Selecione uma fase                                                  | Ŧ |
| Selecione uma fase<br>Julgado<br>Anulado por Decisão Administrativa |   |
| Anulado por Decisão Judicial                                        |   |
| Solicitação de Avocação pela CGU<br>Sobrestamento Legal             |   |

#### Preencha os dados relacionados.

| Início Cadastrar Processo                                       | Consultar Processos     | Emitir Relatórios                    |
|-----------------------------------------------------------------|-------------------------|--------------------------------------|
| Você está aqui: Início > Consultar Prod                         | essos > Gerenciar Fases |                                      |
|                                                                 |                         | Fase do Processo - 10730158974201585 |
| Gravar Cancelar                                                 |                         |                                      |
| Processo 10730.158974/2015-85                                   | Fase do Pro             | ocesso 🌣                             |
| PAR - Administração Nacional                                    | Fase do Pro             | cesso*                               |
| Encaminhado para Julgamento                                     | Anulado p               | or Decisão Judicial                  |
| (03/05/2016)                                                    | Data da Fase            | e*                                   |
| Indiciamento/Citação/Defesa<br>Escrita/Relatório Final (10/02/2 | )16)                    |                                      |
| Instauração/Instrução (18/08/2                                  | Nº Processo             | Judicial*                            |
|                                                                 | Juízo*                  |                                      |
|                                                                 | Tipo de Juízo           | v* Tipo de Decisão*                  |
|                                                                 | Descrição do            | ) Juízo                              |
|                                                                 | UF*                     | Cidade*                              |

No campo **Data da Fase**, registrar a data do ato que decidiu pela anulação.

Os campos Juízo, Tipo de Juízo, Tipo de Decisão, UF, Cidade, Tipo Justiça são do tipo seleção em lista. Vejamos:

| Nº Processo Judicial*  |   |
|------------------------|---|
| 12323-8888-999999      |   |
| Juízo*                 |   |
|                        | • |
| Jusilça i ederarilo FA |   |
| Justiça Federal no PB  |   |
| Justiça Federal no PE  |   |
| Justiça Federal no Pl  |   |
| Justiça Federal no PR  |   |
| Justiça Federal no RN  |   |
| Justiça Federal no RO  |   |
| Justiça Federal no RR  |   |
| Justiça Federal no RS  |   |
| Justiça Federal no RJ  |   |
| Justiça Federal no SC  |   |
| Justiça Federal no SE  |   |
| Justiça Federal no SP  |   |
| Justiça Federal no TO  |   |
| TST                    |   |
| TRT 1ª Região          |   |
| TRT 2ª Região          |   |
| TRT 3ª Região          |   |
| TRT 4ª Região          |   |
| TRT 5ª Região          |   |
| TDT 68 Degião          | • |

| po de Juízo*                                           | <br>Tipo de Decisão* |  |
|--------------------------------------------------------|----------------------|--|
| Plenário<br>Seção<br>Turma<br>Câmara<br>Órgão Especial |                      |  |

|   |                       | •                |
|---|-----------------------|------------------|
|   | Tipo de Decisão*      |                  |
| Ŧ |                       | v                |
|   | Liminar<br>Definitiva |                  |
|   | •                     | Tipo de Decisão* |

O campo Descrição do Juízo é opcional e deve ser usado para detalhar o órgão judiciário responsável pela decisão (no exemplo, indicamos qual vara Federal foi responsável pela anulação).

|   |                  | •                |
|---|------------------|------------------|
|   | Tipo de Decisão* |                  |
| • | Liminar          | T                |
|   |                  |                  |
|   |                  |                  |
|   | τ                | Tipo de Decisão* |

#### Seguimos o preenchimento dos campos de seleção

| 16/05/2016                                                                                                    |                  |  |
|----------------------------------------------------------------------------------------------------|------------------|--|
| Acre<br>Alagoas<br>Amapá<br>Amazonas<br>Bahia<br>Ceará<br>Distrito Federal<br>Espirito Santo<br>Goiás<br>Maranhão<br>Mato Grosso<br>Mato Grosso do Sul<br>Minas Gerais<br>Pará<br>Paraíba<br>Paraíba<br>Paraná | Tipo de Decisão* |  |
| Rio de Janeiro                                                                                                    | ← Cidade*        |  |
|                                                                                                    | <b>v</b>         |  |

| Data da Fase*                     |                                            |
|-----------------------------------|--------------------------------------------|
| 16/05/2016                        | PINHEIRAL                                  |
| Nº Processo Judicial*             | PIRAL<br>PORCIUNCULA                       |
| 12323-8888-999999                 | QUATIO REAL<br>QUATIONE                    |
| Juízo*                            | QUEIMADOS<br>QUISSAMA<br>RESENDE           |
| Justiça Federal no RJ             | RIO BONITO<br>RIO CI ARO                   |
| Tipo de Juízo*                    | RIO DAS FLORES<br>RIO DAS OSTRAS           |
| Vara                              | RIO DE JANEIRO<br>SANTA MARIA MADALENA     |
| Descrição do Juízo                | SANTO ANTONIO DE PADUA<br>SAO FIDELIS      |
| 2ª Vara Federal do Rio de Janeiro | SAO FRANCISCO DE ITABAPOANA<br>SAO GONCALO |
| UF*                               | SAO JOAO DA BARRA<br>SAO JOAO DE MERITI    |
| Rio de Janeiro 🔹                  | <b></b>                                    |

| JF*            |   | Cidade*        |   |
|----------------|---|----------------|---|
| Rio de Janeiro | • | RIO DE JANEIRO | v |
| lipo Justica*  |   |                |   |
|                |   |                | T |
| Comum          |   |                |   |
| Federal        |   |                |   |

Após preenchimento os campos, selecionar o(s) agente(s) que teve (tiveram) sua situação anulada, por esta decisão.

| Federal                                                                                                    |                                                                |                                                                                                    |                                                                                                    |
|----------------------------------------------------------------------------------------------------|----------------------------------------------------------------|----------------------------------------------------------------------------------------------------|----------------------------------------------------------------------------------------------------|
| Observações                                                                                                    |                                                                |                                                                                                    |                                                                                                    |
|                                                                                                    |                                                                |                                                                                                    |                                                                                                    |
|                                                                                                    |                                                                |                                                                                                    |                                                                                                    |
|                                                                                                    |                                                                |                                                                                                    |                                                                                                    |
|                                                                                                    |                                                                |                                                                                                    |                                                                                                    |
| 4                                                                                                    |                                                                |                                                                                                    |                                                                                                    |
| 4                                                                                                    |                                                                |                                                                                                    |                                                                                                    |
| ∢<br>Agentes ☆                                                                                                    |                                                                |                                                                                                    |                                                                                                    |
| ∢<br>Agentes ☆<br>Tipo de Pessoa                                                                                                 | CPF/CNPJ                                                       | Nome/Razao Social                                                                                                    | Situação                                                                                                    |
| <ul> <li>Agentes ☆</li> <li>Tipo de Pessoa</li> <li>Pessoa Jurídica</li> </ul>                                                   | <b>CPF/CNPJ</b><br>07754975000154                              | Nome/Razao Social<br>BIZZ - PUBLICIDADE LTDA                                                                                                    | <b>Situação</b><br>Indiciado/Encaminhado Para<br>Julgamento                                                       |
| Agentes $څ$ Tipo de Pessoa Pessoa Jurídica Pessoa Jurídica                                                                       | <b>CPF/CNPJ</b><br>07754975000154<br>02918919000194            | Nome/Razao Social<br>BIZZ - PUBLICIDADE LTDA<br>CAMPINAS TAYO VIAGENS E TURISMO LTDA -<br>EPP                                                                        | <b>Situação</b><br>Indiciado/Encaminhado Para<br>Julgamento<br>Não indiciado                                      |
| Agentes      Agentes      Tipo de Pessoa Pessoa Jurídica Pessoa Jurídica Pessoa Jurídica                                         | CPF/CNPJ<br>07754975000154<br>02918919000194                   | Nome/Razao Social<br>BIZZ - PUBLICIDADE LTDA<br>CAMPINAS TAYO VIAGENS E TURISMO LTDA -<br>EPP<br>CRV PRODUCOES DE ESPETACULOS                                        | Situação<br>Indiciado/Encaminhado Para<br>Julgamento<br>Não indiciado<br>Indiciado/Encaminhado Para               |
| <ul> <li>Agentes ☆</li> <li>Tipo de Pessoa</li> <li>Pessoa Jurídica</li> <li>Pessoa Jurídica</li> <li>Pessoa Jurídica</li> </ul> | CPF/CNPJ<br>07754975000154<br>02918919000194<br>13265385000160 | Nome/Razao Social<br>BIZZ - PUBLICIDADE LTDA<br>CAMPINAS TAYO VIAGENS E TURISMO LTDA -<br>EPP<br>CRV PRODUCOES DE ESPETACULOS<br>ARTISTICOS E EVENTOS CULTURAIS LTDA | Situação<br>Indiciado/Encaminhado Para<br>Julgamento<br>Não indiciado<br>Indiciado/Encaminhado Para<br>Julgamento |

| Agentes 🛠       |                |                                                                     |                                          |
|-----------------|----------------|---------------------------------------------------------------------|------------------------------------------|
| Tipo de Pessoa  | CPF/CNPJ       | Nome/Razao Social                                                   | Situação                                 |
| Pessoa Jurídica | 07754975000154 | BIZZ - PUBLICIDADE LTDA                                             | Indiciado/Encaminhado Para<br>Julgamento |
| Pessoa Jurídica | 02918919000194 | CAMPINAS TAYO VIAGENS E TURISMO LTDA -<br>EPP                       | Não indiciado                            |
| Pessoa Jurídica | 13265385000160 | CRV PRODUCOES DE ESPETACULOS<br>ARTISTICOS E EVENTOS CULTURAIS LTDA | Indiciado/Encaminhado Para<br>Julgamento |
| Pessoa Física   | 15083675668    | ZILMIO ROCHA                                                        | Não indiciado                            |

Devemos alterar a situação do agente.

| CNPJ*                                 |            |
|---------------------------------------|------------|
| 07754975000154                        |            |
|                                       |            |
| Razão Social Atual*                   |            |
| BIZZ - PUBLICIDADE LTDA               |            |
| Nome Fantasia Atual                   |            |
| BIZZ PUBLICIDADE E EVENTOS            |            |
| Nome Informado Pelo Órgão             |            |
| BIZZ PUBLICIDADE E EVENTOS            |            |
| Situação*                             |            |
| Indiciado/Encaminhado Para Julgamento | •          |
| Apresentou alegações finais?          |            |
| ®Sim <sup>©</sup> Não                 |            |
| Histórico de Situações                |            |
| Situação                              | Data da    |
| Situação                              | Situação   |
| Indiciado/Encaminhado Para Julgamento | 03/05/2016 |
|                                       | 10/02/2016 |
| Indiciado                             |            |

Selecionamos a situação "Anulado Judicialmente".

| Situação*                               |  |
|-----------------------------------------|--|
| Indiciado/Encaminhado Para Julgamento 🔹 |  |
| Selecione                               |  |
| Anulado Judicialmente                   |  |
| Indiciado/Encaminhado Para Julgamento   |  |
| © SIM © Nao                             |  |

### Retirada da publicação da penalidade no CEIS e no CNEP

Observe que quando selecionamos a situação "Anulado Judicialmente", aparece a pergunta **Possui efeito suspensivo da Penalidade?** 

| Situação*                                            |   |
|------------------------------------------------------|---|
| Anulado Judicialmente                                | • |
| Possui efeito suspensivo da Penalidade?<br>●Sim ●Não |   |

A resposta a essa pergunta tem impacto na publicação da penalidade nos cadastros CEIS e CNEP<sup>1</sup>. Se marcada a opção "Sim", eventual penalidade referente a esse agente nesse processo tem sua publicação retirada.

Como ainda não há penalidade registrada nesse caso, selecionaremos "Não" e clicaremos em Atualizar Agente.

| Situação*                                                                     |                                                               |
|-------------------------------------------------------------------------------|---------------------------------------------------------------|
| Anulado Judicialmente                                                         | •                                                             |
| Possui efeito suspensivo da Penalidade?                                       |                                                               |
| Sim ●Não                                                                      |                                                               |
| Histórico de Situações                                                        |                                                               |
|                                                                               |                                                               |
| Situação                                                                      | Data da                                                       |
| Situação                                                                      | Data da<br>Situação                                           |
| Situação<br>Indiciado/Encaminhado Para Julgamento                             | Data da<br>Situação<br>03/05/2016                             |
| Situação<br>Indiciado/Encaminhado Para Julgamento<br>Indiciado                | Data da<br>Situação<br>03/05/2016<br>10/02/2016               |
| Situação<br>Indiciado/Encaminhado Para Julgamento<br>Indiciado<br>Investigado | Data da<br>Situação<br>03/05/2016<br>10/02/2016<br>18/08/2015 |

O agente foi para o final da lista e a situação teve a cor alterada para indicar a recente edição.

Caso algum outro agente tivesse tido sua situação anulada na mesma decisão, selecionaríamos esse agente e repetiríamos os passos descritos para alterar sua situação.

Caso algum outro agente tenha sua situação anulada **em outra** decisão, distinta da que está sendo cadastrada, é necessário cadastrar uma nova fase de anulação para o registro desta nova anulação.

| Agentes A        |                |                                        |                            |
|------------------|----------------|----------------------------------------|----------------------------|
| Tipo de Pessoa   | CPF/CNPJ       | Nome/Razao Social                      | Situação                   |
| Dossoo, Jurídiso | 02019010000104 | CAMPINAS TAYO VIAGENS E TURISMO LTDA - | Não indiciado              |
| Pessua Junuica   | 02910919000194 | EPP                                    |                            |
| Doogoo, Jurídico | 12205225000400 | CRV PRODUCOES DE ESPETACULOS           | Indiciado/Encaminhado Para |
| Pessoa Junuica   | 13263363000160 | ARTISTICOS E EVENTOS CULTURAIS LTDA    | Julgamento                 |
| Pessoa Física    | 15083675668    | ZILMIO ROCHA                           | Não indiciado              |
| Pessoa Jurídica  | 07754975000154 | BIZZ - PUBLICIDADE LTDA                | Anulado Judicialmente      |

Não esquecer de clicar em Gravar.

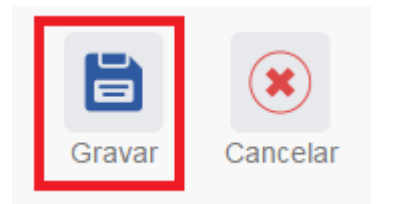

<sup>&</sup>lt;sup>1</sup><u>http://www.portaltransparencia.gov.br/</u>, aba SANÇÕES.

Fase gravada com sucesso. Clicar em OK.

| Fase Anulado por Decisão Judicial cadastrada com sucesso. |
|-----------------------------------------------------------|
| OK                                                        |

Observe que na coluna à esquerda foi acrescentada a nova fase.

| Você está aqui: Início > Consultar Processos > Gerenciar Fases      |                                         |  |  |
|---------------------------------------------------------------------|-----------------------------------------|--|--|
| Fase do Processo - 10730158974201585                                |                                         |  |  |
| Nova Fase Excluir Fase                                              |                                         |  |  |
| Processo 10730.158974/2015-85<br>PAR - Administração Nacional       | Fase do Processo 🌣                      |  |  |
| Anulado por Decisão Judicial<br>(16/05/2016)                        | Anulado por Decisão Judicial            |  |  |
| Encaminhado para Julgamento<br>(03/05/2016)                         | 16/05/2016                              |  |  |
| Indiciamento/Citação/Defesa<br>Escrita/Relatório Final (10/02/2016) | N° Processo Judicial* 12323-8888-999999 |  |  |
| Instauração/Instrução (18/08/2015)                                  | Juízo*                                  |  |  |

# Navegação pelas fases

Na coluna à esquerda, pode-se navegar pelas fases já cadastradas.

| Você está aqui: Início > Consultar Processos > ( | Gerenciar Fases                      |
|--------------------------------------------------|--------------------------------------|
|                                                  | Fase do Processo - 10730158974201585 |
| Nova Fase Excluir Fase                           |                                      |
| Processo 10730.158974/2015-85                    | Fase do Processo 🛠                   |
| PAR - Administração Nacional                     | Fase do Processo*                    |
| Apulada e a Decia <sup>6</sup> a Judicial        | Anulado por Decisão Judicial         |
| (16/05/2016)                                     | Data da Fase*                        |
| Encaminhado para Julgamento<br>(03/05/2016)      | 16/05/2016                           |
| Indiciamento/Citação/Defesa                      | Nº Processo Judicial*                |
| Escrita/Relatório Final (10/02/2016)             | 12323-8888-999999                    |
| Instauração/Instrução (18/08/2015)               | Juízo*                               |
|                                                  | Justiça Federal no RJ                |
|                                                  | Tipo de Juízo* Tipo de Decisão*      |

#### Cadastro de nova fase após a anulação

Para cadastrar nova fase, clicar no botão "Nova Fase". Existem duas formas de se localizar este botão:

- a. Com o processo já aberto: na tela Gerenciar Fases, obtida clicando em qualquer fase no painel à esquerda dentro do processo – Figura 1
- b. Ao buscar o processo com a ferramenta Consultar Processo: na tela de detalhamento do processo Figura 2.

| Início Cadastrar Processo                    | Consultar Processos                          | Emitir Relatórios                    |   |  |  |
|----------------------------------------------|----------------------------------------------|--------------------------------------|---|--|--|
| Você está aqui: Início > Consultar Proce     | essos > Gerenciar Fases                      |                                      |   |  |  |
|                                              |                                              | Fase do Processo - 10730158974201585 |   |  |  |
| Nova Fase Excluir Fase                       |                                              |                                      |   |  |  |
|                                              |                                              |                                      |   |  |  |
|                                              | 1                                            |                                      |   |  |  |
| Processo 10730.158974/2015-85                | Fase do Pro                                  | Cesso 🌣                              |   |  |  |
| PAR - Administração Nacional                 | R - Administração Nacional Fase do Processo* |                                      |   |  |  |
|                                              | Anulado po                                   | or Decisão Judicial                  | • |  |  |
| Anulado por Decisao Judicial<br>(16/05/2016) | Data da Fase                                 |                                      |   |  |  |
| Encaminhado para Julgamento                  | 16/05/2016                                   |                                      |   |  |  |
| Indiciamento/Citação/Defeca                  | Nº Processo                                  | Judicial*                            |   |  |  |
| Escrita/Relatório Final (10/02/20            | 12323-8888                                   | 12323-8888-999999                    |   |  |  |
| Instauração/Instrução (18/08/20              | 15) Juízo*                                   |                                      |   |  |  |
|                                              | Justiça Feo                                  | deral no RJ                          | T |  |  |

Figura 1

| Início                                                                                       | Cadastrar | Processo C | onsultar Process | os Emiti | r Relatórios       |            |  |
|----------------------------------------------------------------------------------------------|-----------|------------|------------------|----------|--------------------|------------|--|
| Você está aqui: Início > Consultar Processos > Detalhamento do Processo de Responsabilização |           |            |                  |          |                    |            |  |
|                                                                                              |           |            | _                |          | Consulta d         | e Processo |  |
|                                                                                              |           | 0          | P                | 0        | €.                 | PDF        |  |
| Voltar                                                                                       | Alterar   | Nova Fase  | Portarias        | Anexos   | Histórico de Ações | Exportar   |  |

Figura 2

Abre-se tela para preenchimento dos dados da nova fase.

| Você está aqui: Início > Consultar Processos > 0                                                                                                    | Jerenciar Fases                              |
|----------------------------------------------------------------------------------------------------|----------------------------------------------|
|                                                                                                    | Fase do Processo - 10730158974201585         |
| Gravar Cancelar                                                                                                    |                                              |
| Processo 10730.158974/2015-85                                                                                                    | Fase do Processo 🔅                           |
| PAR - Administração Nacional                                                                                                    | Fase do Processo*                            |
| Anulado por Decisão Judicial<br>(16/05/2016)<br>Encaminhado para Julgamento<br>(03/05/2016)<br>Indiciamento/Citação/Defesa<br>Escrita/Relatório Final (10/02/2016)<br>Instauração/Instrução (18/08/2015) | Selecione uma fase     •       Data da Fase* |
|                                                                                                    |                                              |

Observe que, após uma anulação, seja administrativa ou judicial, é possível recadastrar qualquer fase pela qual o processo já tenha passado.

| Você está aqui: Início > Consultar Processos > G                    | erenciar Fases                                                                                                    |
|---------------------------------------------------------------------|----------------------------------------------------------------------------------------------------|
|                                                                     | Fase do Processo - 10730158974201585                                                                                     |
| Gravar Cancelar                                                     |                                                                                                    |
| Processo 10730.158974/2015-85                                       | Fase do Processo 🛠                                                                                                    |
| Trac Maninou agaio macional                                         | Paleciana uma faca                                                                                                    |
| Anulado por Decisão Judicial<br>(16/05/2016)                        | Selecione uma fase<br>Instauração/Instrução                                                                              |
| Encaminhado para Julgamento<br>(03/05/2016)                         | Indiciamento/Citação/Defesa Escrita/Relatório Final<br>Encaminhado para Julgamento<br>Anulado por Decisão Administrativa |
| Indiciamento/Citação/Defesa<br>Escrita/Relatório Final (10/02/2016) | Pedido Revisão<br>Pedido Revisão                                                                                         |
| Instauração/Instrução (18/08/2015)                                  | Solicitação de Avocação pela CGU<br>Sobrestamento Legal                                                                  |

Após a anulação administrativa ou judicial, o sistema permite que seja selecionada qualquer fase do processo, de forma que o cadastrador poderá inserir dados sobre as fases que foram "refeitas" a partir do ato de anulação, total ou parcial, do processo.

# Necessidade de novo cadastro de indiciamento em caso de encaminhamento para julgamento após uma anulação

No nosso exemplo, vamos supor que tenha sido revogada a liminar referente à anulação que cadastramos.

A última fase gravada antes da anulação havia sido a de encaminhamento para julgamento.

Ao tentar gravar um novo encaminhamento após cadastro de anulação judicial ou administrativa, você perceberá que o agente que teve sua situação anulada vai ter perdido a situação de Indiciado, porque foi gravado como anulado.

Você não consegue mudar a situação do agente pra Indiciado no encaminhamento. Por isso é necessário gravar primeiro novo Indiciamento (com a mesma data do encaminhamento), mudar a situação do agente para indiciado ou não indiciado e aí sim gravar o encaminhamento.

Teremos então que gravar um novo Indiciamento para mudar a situação do agente para indiciado.

|   | Você está aqui: Início > Consultar Processos > Gerencia                                                                                                    |
|---|----------------------------------------------------------------------------------------------------|
|   |                                                                                                    |
|   | Gravar Cancelar                                                                                                    |
|   | Processo 10730.158974/2015-85 Fas                                                                                                    |
| • | Anulado por Decisão Judicial<br>(16/05/2016) In<br>Encaminhado para Julgamento<br>(03/05/2016) Al<br>Indiciamento/Citação/Defesa<br>Escrita/Relatório Final (10/02/2016) S<br>Instauração/Instrução (18/08/2015) S |
|   | Indiciamento/Citação/Defesa pr<br>Escrita/Relatório Final (10/02/2016) pr<br>Si<br>Instauração/Instrução (18/08/2015) Si                                                                                           |

#### Preenchemos os dados da fase e selecionamos o agente.

| Processo 10730.158974/2015-85                                       | Fase do Process   | • ☆                      |                                                                     |                                          |
|---------------------------------------------------------------------|-------------------|--------------------------|---------------------------------------------------------------------|------------------------------------------|
| PAR - Administração Nacional                                        | Fase do Processo* |                          |                                                                     |                                          |
| Anulado por Desisão, Judicial                                       | Indiciamento/Cita | ação/Defesa Escrita/Rela | tório Final                                                         | Ŧ                                        |
| (16/05/2016)                                                        | Data da Fase*     |                          |                                                                     |                                          |
| Encaminhado para Julgamento<br>(03/05/2016)                         | 16/06/2016        |                          |                                                                     |                                          |
| Indiciamento/Citação/Defesa<br>Escrita/Relatório Final (10/02/2016) | Observações       |                          |                                                                     |                                          |
| Instauração/Instrução (18/08/2015)                                  |                   |                          |                                                                     |                                          |
|                                                                     |                   |                          |                                                                     | h                                        |
|                                                                     | Agentes 🛠         |                          |                                                                     |                                          |
|                                                                     | Tipo de Pessoa    | CPF/CNPJ                 | Nome/Razao Social                                                   | Situação                                 |
|                                                                     | Pessoa Jurídica 🔇 | 07754975000154           | BIZZ - PUBLICIDADE LTDA                                             | Anulado Judicialmente                    |
|                                                                     | Pessoa Jurídica   | 02918919000194           | CAMPINAS TAYO VIAGENS E TURISMO LTDA -<br>EPP                       | Não indiciado                            |
|                                                                     | Pessoa Jurídica   | 13265385000160           | CRV PRODUCOES DE ESPETACULOS<br>ARTISTICOS E EVENTOS CULTURAIS LTDA | Indiciado/Encaminhado Para<br>Julgamento |
|                                                                     | Pessoa Física     | 15083675668              | ZILMIO ROCHA                                                        | Não indiciado                            |

Mudamos sua situação para "Indiciado" e clicamos em Atualizar Agente.

| Data da    |
|------------|
| Situação   |
| 16/05/2016 |
| 03/05/2016 |
| 10/02/2016 |
|            |
|            |

Situação atualizada. Clicar em Gravar.

| Gravar Cancelar                                                                                                    |                   |                         |                                                                     |                                         |
|----------------------------------------------------------------------------------------------------|-------------------|-------------------------|---------------------------------------------------------------------|-----------------------------------------|
| rocesso 10730.158974/2015-85                                                                                              | Fase do Process   | > ☆                     |                                                                     |                                         |
| AR - Administração Nacional                                                                                               | Fase do Processo* |                         |                                                                     |                                         |
|                                                                                                    | Indiciamento/Cit  | ação/Defesa Escrita/Rel | atório Final                                                        |                                         |
| Anulado por Decisão Judicial<br>(16/05/2016)                                                                              | Data da Fase*     |                         |                                                                     |                                         |
| Encaminhado para Julgamento                                                                                               | 16/06/2016        |                         |                                                                     |                                         |
| ludiobizo16)<br>Indiciamento/Citação/Defesa<br>Escrita/Relatório Final (10/02/2016)<br>Instauração/Instrução (18/08/2016) | Observações       |                         |                                                                     |                                         |
|                                                                                                    | Agentes ☆         |                         |                                                                     |                                         |
|                                                                                                    | Tipo de Pessoa    | CPF/CNPJ                |                                                                     | Situação                                |
|                                                                                                    | Pessoa Jurídica   | 02918919000194          | EPP                                                                 | Não indiciado                           |
|                                                                                                    | Pessoa Jurídica   | 13265385000160          | CRV PRODUCOES DE ESPETACULOS<br>ARTISTICOS E EVENTOS CULTURAIS LTDA | Indiciado/Encaminhado Par<br>Julgamento |
|                                                                                                    | Pessoa Física     | 15083675668             | ZILMIO ROCHA                                                        | Não indiciado                           |
|                                                                                                    | Desson Jurídian   | 07754975000154          | BIZZ - PUBLICIDADE LTDA                                             | Indiciado                               |

com sucesso.

Passaremos agora ao recadastramento da fase "Encaminhamento para Julgamento".

OK

| Você está aqui: Início > Consultar Processos > G                    | erenciar Fases                                                                                                    |
|---------------------------------------------------------------------|----------------------------------------------------------------------------------------------------|
|                                                                     | Fase do Processo - 10730158974201585                                                                                                    |
| Nova Fase                                                           |                                                                                                    |
| Processo 10730.158974/2015-85                                       | Fase do Processo 🕱                                                                                                    |
| PAR - Administração Nacional                                        | Fase do Processo*                                                                                                    |
| la di sisana da 1014 - 2 - 10 - 6                                   | Indiciamento/Citação/Defesa Escrita/Relatório Final                                                                                                    |
| Escrita/Relatório Final (16/06/2016)                                | Data da Fase*                                                                                                    |
| Anulado por Decisão Judicial                                        | 16/06/2016                                                                                                    |
| (16/05/2016)                                                        | Observações                                                                                                    |
| (03/05/2016)                                                        |                                                                                                    |
| Indiciamento/Citação/Defesa<br>Escrita/Relatório Final (10/02/2016) |                                                                                                    |
| Instauração/Instrução (18/08/2015)                                  |                                                                                                    |
|                                                                     |                                                                                                    |
| Você está aqui: Início > Consultar Processos >                      | Gerenciar Fases<br>Fase do Processo - 10730158974201585                                                                                                    |
| Gravar Cancelar                                                     |                                                                                                    |
| Processo 10730.158974/2015-85                                       | Fase do Processo 🔉                                                                                                    |
| PAR - Administração Nacional                                        | Fase do Processo*                                                                                                    |
| Indiciamento/Citação/Defesa                                         | Selecione uma fase  Selecione uma fase                                                                                                    |
| Anulado por Decisão Judicial<br>(16/05/2016)                        | Encaminhado para Julgamento<br>Anulado por Decisão Administrativa<br>Anulado por Decisão Judicial<br>Solicitação de Avocação pela CGU<br>Sobrestamento Legal |
| Encaminhado para Julgamento<br>(03/05/2016)                         |                                                                                                    |
| Indiciamento/Citação/Defesa<br>Escrita/Relatório Final (10/02/2016) |                                                                                                    |
| Instauração/Instrução (18/08/2015)                                  |                                                                                                    |

Preencher os dados e clicar no agente.

| Processo 10730.158974/2015-85                                       | Fase do Processo   | > ☆                    |                                                                     |                                          |  |  |
|---------------------------------------------------------------------|--------------------|------------------------|---------------------------------------------------------------------|------------------------------------------|--|--|
| PAR - Administração Nacional                                        | Fase do Processo*  |                        |                                                                     |                                          |  |  |
|                                                                     | Encaminhado pa     | ira Julgamento         |                                                                     | •                                        |  |  |
| Indiciamento/Citação/Defesa<br>Escrita/Relatório Final (16/06/2016) | Data da Fase*      |                        |                                                                     |                                          |  |  |
| Anulado por Decisão Judicial<br>(16/05/2016)                        | 16/06/2016         |                        |                                                                     |                                          |  |  |
| Encominhado para lulvamento                                         | Autoridade Respon  | sável pelo Julgamento* |                                                                     |                                          |  |  |
| (03/05/2016)                                                        | Ministro de Estado |                        |                                                                     |                                          |  |  |
| Indiciamento/Citação/Defesa<br>Escrita/Relatório Final (10/02/2016) | Observações        |                        |                                                                     |                                          |  |  |
| Instauração/Instrução (18/08/2015)                                  |                    |                        |                                                                     |                                          |  |  |
|                                                                     |                    |                        |                                                                     |                                          |  |  |
|                                                                     |                    |                        |                                                                     | 1.                                       |  |  |
|                                                                     | Agentes 🛠          |                        |                                                                     |                                          |  |  |
|                                                                     | Tipo de Pessoa     | CPE/CNPJ               | Nome/Razao Social                                                   | Situação                                 |  |  |
|                                                                     | Pessoa Jurídica 🛛  | 07754975000154         | BIZZ - PUBLICIDADE LTDA                                             | Indiciado                                |  |  |
|                                                                     | Pessoa Jurídica    | 02918919000194         | CAMPINAS TAYO VIAGENS E TURISMO LTDA -<br>EPP                       | Não indiciado                            |  |  |
|                                                                     | Pessoa Jurídica    | 13265385000160         | CRV PRODUCOES DE ESPETACULOS<br>ARTISTICOS E EVENTOS CULTURAIS LTDA | Indiciado/Encaminhado Para<br>Julgamento |  |  |
|                                                                     | Pessoa Física      | 15083675668            | ZILMIO ROCHA                                                        | Não indiciado                            |  |  |

Preencher se houve alegações finais e clicar em Atualizar Agente.

| Nome Informado Pelo Órgão                       |            |
|-------------------------------------------------|------------|
| BIZZ PUBLICIDADE E EVENTOS                      |            |
| Situação*                                       |            |
| Indiciado                                       | •          |
| Apresentou alegações finais?                    |            |
| ●Sim ◎Não                                       |            |
| Histórico de Situações                          |            |
| Cituazão                                        | Data da    |
| Situação                                        | Situação   |
| Indiciado                                       | 16/06/2016 |
| Anulado Judicialmente                           | 16/05/2016 |
| Indiciado/Encaminhado Para Julgamento           | 03/05/2016 |
| Indiciado                                       | 10/02/2016 |
| Investigado                                     | 18/08/2015 |
|                                                 |            |
| Atualizar Agente Cancelar Atualização de Agente |            |

Clicar em Gravar.

| Cancelar rocessos E                                                 | mitir Relatórios                                           |
|---------------------------------------------------------------------|------------------------------------------------------------|
| Processo 10730.158974/2015-85                                       | Fase do Processo 🛠                                         |
| PAR - Administração Nacional                                        | Fase do Processo*                                          |
| Indiciamento/Citação/Defesa<br>Escrita/Relatório Final (16/06/2016) | Encaminhado para Julgamento                                |
| Anulado por Decisão Judicial<br>(16/05/2016)                        | 16/06/2016                                                 |
| Encaminhado para Julgamento<br>(03/05/2016)                         | Autoridade Responsável pelo Julgamento* Ministro de Estado |
| Indiciamento/Citação/Defesa<br>Escrita/Relatório Final (10/02/2016) | Observações                                                |
| instauração/instrução (18/08/2015)                                  |                                                            |

# Fase Encaminhado para Julgamento cadastrada com sucesso.

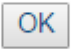

| Fase do Processo - 10730158974201585                                |                                         |   |
|---------------------------------------------------------------------|-----------------------------------------|---|
| Nova Fase                                                           |                                         |   |
| Processo 10730.158974/2015-85                                       | Fase do Processo 🕱                      |   |
| PAR - Administração Nacional                                        | Fase do Processo*                       |   |
| Encominhado para Julgamento                                         | Encaminhado para Julgamento             | ¥ |
| (16/06/2016)                                                        | Data da Fase*                           |   |
| Indiciamento/Citação/Defesa                                         | 16/06/2016                              |   |
| Anulado por Decisão Judicial                                        | Autoridade Responsável pelo Julgamento* |   |
| (16/05/2016)                                                        | Ministro de Estado                      | • |
| Encaminhado para Julgamento<br>(03/05/2016)                         | Observações                             |   |
| Indiciamento/Citação/Defesa<br>Escrita/Relatório Einal (10/02/2016) |                                         |   |
| Instauração/Instrução (18/08/2015)                                  |                                         |   |